# Методика размещения материалов на информационно-обучающем портале «Сетевой класс Белогорья»

Составил: Павленко О.А., заведующая РМК отдела образования администрации Ивнянского района

1.Для работы с информационно-обучающим порталом «Сетевой класс Белогорья» выйдите на сайт: http://belclass.net

- 2. Нажмите кнопку «Вход».
- 3. Введите свой логин и пароль.

4.Нажмите клавишу «Библиотека материалов»:

| <u>.</u>     | Сетевой класс Белого                                            |  |  |  |
|--------------|-----------------------------------------------------------------|--|--|--|
|              | EVENTS BEFORENCE ENGINEERS SECTION                              |  |  |  |
| (nauxaa)     | Сетевой класс Белогорья / Библиотека материалов                 |  |  |  |
| Помоць       | Побавить материал                                               |  |  |  |
| Banpoc-uteet | Воздакументны Вол налекраналы Плина файна —                     |  |  |  |
| Опросы       | 🖌 🗋 the Deceme Knownee Operation Depart Registry Transford      |  |  |  |
| Поиск        | <sup>1</sup> Тип «бразевания : Дополнититьное (28)              |  |  |  |
|              | * Тип «Бразикания : Дашалльная (В                               |  |  |  |
|              | <sup>©</sup> Талг образования : Намальное общее (19)            |  |  |  |
|              | <sup>5</sup> Тит «Празования» і Фонанное и среднее общое (1881) |  |  |  |
|              | Тип абразования : Соеднее профессиональное (1)                  |  |  |  |

#### 5.Нажмите клавишу «Добавить материал»:

| C Deciss retil | C Bontos / Boos + (21mb + 10 mb + 10 mb + 1 12m + 1 ⊕ to + 1 (2mb + 10 mb + 10 mb + 1 |
|----------------|----------------------------------------------------------------------------------------------------|
| <b>X</b> -     | Сетевой класс Белого                                                                                                    |
|                | INFERMENTIAL INFORMATION INFORMATION INFORMATION                                                                                                    |
| Главная        | Сетевой класс Белогорыя / Библикотека материалов                                                                                                    |
| Помощь         | Добавить матесинал                                                                                                    |
| Bonpoc-orset   | богдоринени Пенитериали Понисфолом                                                                                                    |
| Опросы         | ar 🗋 Mene (Oceanization Educationmene Chapters (9.76) Bergeret Bergeret Trees graves                                                                                                    |
| Поися          | †Тип образования / Даполнительное (28)                                                                                                    |
|                | <sup>1</sup> Тип »Бразнация : Дашкальное (3)                                                                                                    |
|                | <sup>2</sup> Тип образлавник : Накальное общее (13)                                                                                                    |
|                | <sup>©</sup> Тип образования : Основное и среднее общее (658)                                                                                                    |
|                | <sup>1</sup> Тип образовании : Среднее профессиональное (I)                                                                                                    |

#### 6.В сплывающем окне напишите название материала:

| š.               | Сетевой класс Белогорья                      |                                                                                                    |           |              |  |
|------------------|----------------------------------------------|----------------------------------------------------------------------------------------------------|-----------|--------------|--|
|                  | Carlosana Carlosana                          | Contraction of the second second seco | () ribury | () minimizer |  |
| 10101            | Селеной класс Батогорыя / Библиктеке на      | nepasitie                                                                                                    |           |              |  |
| liveo.           | Пітал и Добавление натернала                 |                                                                                                    | ×         |              |  |
| Borquod id Herit | Tagayeers Classes                            | $\sum$                                                                                                    |           |              |  |
| litera .         | < D to a Sterveror                           |                                                                                                    |           |              |  |
| lise .           | (Seculganua)                                 |                                                                                                    |           |              |  |
|                  | Perstamone diseases (1                       |                                                                                                    |           |              |  |
|                  | The objection Histories of giv (11)          |                                                                                                    |           |              |  |
|                  | The statisticant Opening is ungree player (0 | u.                                                                                                    |           |              |  |
|                  | The elaconomy Talgers (papersonauces)        |                                                                                                    |           |              |  |

#### 7. Намите клавишу «Добавить»:

| <b>.</b>      | Сетевой класс                                              | δελογς           |
|---------------|------------------------------------------------------------|------------------|
|               | EPP YATEHBAR BIPTYATEHBAR BIPTYATEHBAR                     | Ma 📑 🚱 PEBAKTUPI |
| l naexas      | Сетевой класс Белогорыя / Библаютека материалов            |                  |
| lowenip       | Подавить ма Добавление материала                           | ×                |
| Rompiic-orset | Re-anyverne                                                |                  |
| Inpocia       | × 0 mm                                                     |                  |
| Тайас         | 1 Tart of parents                                          |                  |
|               | <ul> <li>Тот втралования (Дашевание (3)</li> </ul>         |                  |
|               | <ul> <li>Тип абразования : Накальное общее (19)</li> </ul> |                  |
|               | · Ton adparements / Oceanies a spegare officer (555)       |                  |
|               | Пот и празодники - Срядник профессиональном (1)            |                  |

### 8. Заполните атрибуты Вашего материала:

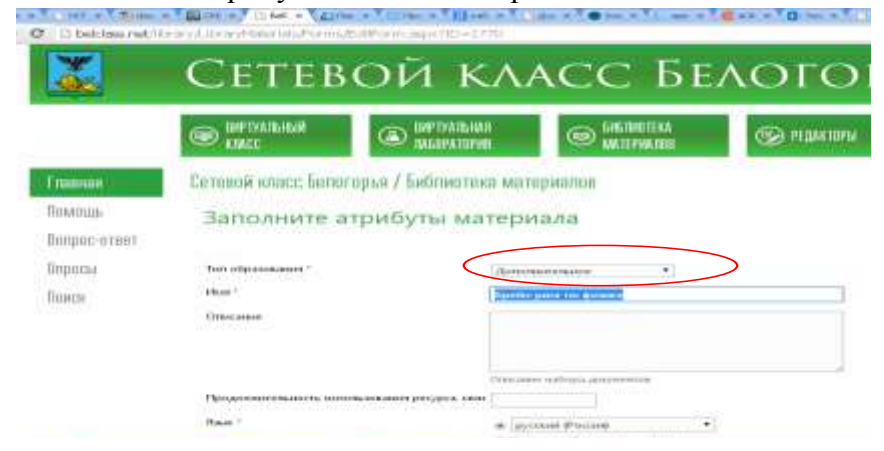

# 9. Заполните информацию:

| lanpac-orset |                                    |                                                                             |
|--------------|------------------------------------|-----------------------------------------------------------------------------|
| Іпрасы       | Тип образования "                  | Chommone in sprayeee albanee                                                |
| оиск         | ibas *                             | Epollo-piner In docume                                                      |
|              | Ottorcastere                       | Материал садержит копросы по механизму курку физики.                        |
|              |                                    | Character induple garyteentet                                               |
|              | Продолжитель отсть использовани    | a bacyber reen                                                              |
|              | Russ *                             | • pyconal @occert                                                           |
|              |                                    | Contraction continuence adjustment                                          |
|              | Тип образовательного ресурса *     | [Ipasterenus] *                                                             |
|              | Voolana, untepartumoitu *          | Constant 1                                                                  |
|              |                                    | ( ) POD WAY                                                                 |
|              | Категориев пользоваления -         | Обучанацияся                                                                |
|              | Категрич пољазвачина *<br>Автор *  | Obywanianikon •<br>Kopisiowska tarenisti Anarobiuenisi                      |
|              | Калегорич пожазкадени "<br>Авторг" | Odyvaanaariicn •<br>Kopeanoea Eereniin Anototueenna<br>Tiepetaiseamaak amop |

# 10. Нажмите клавишу «Сохранить»:

| taa *                                                                                                    | · Electrony data in                                                |      |
|----------------------------------------------------------------------------------------------------|--------------------------------------------------------------------|------|
|                                                                                                    | Strande collektering account                                       |      |
| Гит обранивательного ресурса *                                                                                   | Threat terretroval                                                 |      |
| " anteresting and the second second                                                                              | Createst .                                                         |      |
| attensigen namasisateleni *                                                                                      | Oty-metapolice •                                                   |      |
| hattap >                                                                                                    | Roganistical Extension Anthropological<br>Departmentational Action |      |
| ukant *                                                                                                    | 11.*                                                               |      |
| heregenstamas =                                                                                                  | Microcol A .                                                       | 11.8 |
| Passer                                                                                                    | (Bhoro) ·                                                          |      |
| Tanka uguma                                                                                                    | Pleasaguirainne infolingachaint grou                               |      |
| марских А.В.<br>Ульдан и 21.00.2014 (С.С. околь накалетика П.)<br>Окончения (С.2.04.2016) (О.С. околь околетика) | Barrenst Anatosia rana Representa<br>Dennes Alarrona Septembri     |      |
|                                                                                                    |                                                                    |      |

## 11. Нажмите клавишу «Добавить документ»:

| Така ределя<br>Попрос-ответ<br>Попрос-ответ<br>По | Interpretation of the second second of the second second s                                                                                                    |
|----------------------------------------------------------------------------------------------------|----------------------------------------------------------------------------------------------------|
| Inpocsi<br>Inpocsi<br>Inpocsi<br>Inter of processes interpretation proposition<br>Inter of processes interpretation of programs<br>Arrup Constitution<br>Arrup Constitution<br>Arrup                                                                                          | DIDDDSA Providence of the second second seco                                                                                                    |
| Influtional Trace of personal antibation perception Percenting<br>Trace of personal antibation perception Percenting<br>DREX 2900000000 termination perception Percenting<br>Serveropeon remonitories Organization<br>Ammy Representation<br>Ammy Representation<br>The of percenting<br>The of percenting<br>Revert II<br>Ammy Revert II<br>Ammy                                                         | опросон<br>Полоси Пака рессионального рекурса Практический<br>Лопси Уровная сокрановального рекурса Практический<br>Уровная сокрановального рекурса Практический<br>Сульмала Сокрановального<br>Актор Кортентика Валикато Сокранование и средное общее<br>Уровная<br>Уровная<br>Уровная<br>Текс рекурса<br>Раздел<br>Тексе рессион<br>Сокранование и средное общее<br>Сокранование общее<br>Сокранование и средное общее<br>Сокранование общее<br>Сокранование общее<br>Сок |
| DREX Synowski kompgartnike(Cris Cjrkuwski<br>Kriveropien rankumartovski) Odyrakougatici<br>Amerga Kapisanika Karinarawa<br>Tele ofipianaski<br>Synowski<br>Karec 11<br>Antagenese<br>Karec 11<br>Antagenese<br>Karec 11<br>Antagenese<br>Karec 11<br>Antagenese<br>Karec 11<br>Antagenese<br>Karec 11<br>Antagenese<br>Karec 11<br>Antagenese<br>Karec 11<br>Antagenese<br>Karec 11<br>Antagenese<br>Karec 11<br>Antagenese                                                                                                    | ПОНСК Уровной, констрактивности Средоной.<br>Клитеррия пользователи Соручаевадают<br>Автор Корсеннала Соручаевадают<br>Автор Сонстание и проделе «Аналии<br>Уровена.<br>Клите Средона СС<br>Автор Сонстание и проделе «Аналии<br>Уровена.<br>Клите Средона Сонстание и проделе «Аналии<br>Уровена.<br>Клите Средона Сонстание и Проделе «Аналии<br>Раздали<br>Тить ределе Содение Содение Содение Содение «                                                                                                    |
| Karerepper rankamarionih Obyvaniagalish<br>Aarep Kopsania Karene Asaran are<br>Tele ofpaniaan Constant Constant Asaran are<br>Dytomen.<br>Karet II<br>Asara<br>Pagan<br>Pagan<br>Tens pagane                                                                                                    | Kareropper runkum roviih Objevanius Europain<br>Aarup Copranius European Austrian<br>Tiele ofpanisaani<br>Dipinesse<br>Karet T1<br>Apragen<br>Pagen<br>Tiese paggere<br>Outere A                                                                                                    |
| Aurop Kaprania a Expression Aurop Constance of April Aurope Constance of April April Aurope Constance of April April Apr                                                                                                    | Aarop Koprosina Entreen Austria<br>Ten ofpianisan Oceania Constant Augus<br>Dyname<br>Kance II<br>Anagen<br>Pagen<br>Tens pagare<br>Otame<br>Otame                                                                                                    |
| Turk offpäsonkankon Oceanization is spingarer offingre<br>Sponenk<br>Krast II<br>"Janigarmössa dusania<br>Paggin<br>Terse production<br>Otamina                                                                                                    | Tiek offpannanin Officearia and Spanjare shape<br>Spanse<br>Form 11<br>Aprilarian de Spanjare shape<br>Form 1<br>Paques<br>Tests podjete<br>Otares a                                                                                                    |
| Nyromena I.I.<br>Koneci I.I.<br>Alectadatemoise documena<br>Pangan<br>Tense pangaron<br>Chanera                                                                                                    | Урганизма<br>Кланос Т.1<br>Диносаративнова Фоланила<br>Радария<br>Типона разбратов<br>Оздание л<br>Нанимарть несійства                                                                                                    |
| Karen II<br>"Januaremista<br>Paggati<br>Tense pedatene<br>Otanene                                                                                                    | Konce II<br>Apresagenesisea<br>Pragene<br>Tenna producese<br>Chainere<br>Thomastrie oneGicrose                                                                                                    |
| Дряхартника<br>Рацари<br>Техна раздална<br>Окроня<br>Окроня                                                                                                    | Aprimentania dorana a<br>Pragoni<br>Tenta podgona<br>Otanes a<br>Research: escificme                                                                                                    |
| Paggen<br>Tense produces<br>Ordenen                                                                                                    | Pagapan<br>Tensa paddena<br>Olamen<br>Romenta recifictos                                                                                                    |
| Texts pedatos<br>Otanes a                                                                                                    | Тилька рефферте<br>Осланика<br>Нанималь насійства                                                                                                    |
| Outerea                                                                                                    | Outper a                                                                                                    |
|                                                                                                    | Remember or citizes                                                                                                    |
|                                                                                                    | Remark ections                                                                                                    |
| Remark and Cree                                                                                                    |                                                                                                    |
|                                                                                                    |                                                                                                    |
|                                                                                                    |                                                                                                    |

## 12. Добавьте Ваш электронный образовательный ресурс (ЭОР):

|                                            | Сетньой класс І | іепоторыя / Библиктеная материался                                                                                                    |                                                                      |
|--------------------------------------------|-----------------|----------------------------------------------------------------------------------------------------|----------------------------------------------------------------------|
| lownige<br>longoc-atent<br>Inpoce<br>laece | -               | Брийн рант го фаганся<br>Началая одлугая водого от антикана, един о<br>Развалается вала в отосклавана реурга знае<br>Пак<br>Тат образационного регурга<br>Уранны интерактивнот<br>Катеритория представи | dennes<br>d5<br>pjonati Plastoj<br>Djanati<br>(pojati<br>Otovanjatin |
|                                            |                 | Добавление докулента<br>Рытро фав Виберте фай фля не выбрак                                                                                                    |                                                                      |
|                                            | [dote-marcon    |                                                                                                    |                                                                      |

13. Выберите файл:

| Ompanie  |                                                                                                    |                                                                                                    |                                                                                                    | 17 100      | 1             | ann a Coline I           | an an a Call a da an                                |
|----------|----------------------------------------------------------------------------------------------------|----------------------------------------------------------------------------------------------------|----------------------------------------------------------------------------------------------------|-------------|---------------|--------------------------|-----------------------------------------------------|
| flame    | Pationedi IT                                                                                                    | 1.4                                                                                                    | - 0 2 17 Dr                                                                                                    |             | 10/10         | - St. March 1 and the s  | efformedage egw/10-17736                            |
|          | Man april 1990<br>Maria Angele Angele An | ette<br>TRA<br>NYAMME<br>IN S<br>NYAMME<br>IN S<br>NYA<br>NYA<br>NYA<br>NYA<br>NYA<br>NYA<br>NYA<br>NYAMME<br>IN<br>S<br>NYAMME<br>IN<br>S<br>NYA<br>NYA<br>NYA<br>NYA<br>NYA<br>NYA<br>NYA<br>NYA<br>NYA<br>NYA | Copyregerature Oth<br>Other, Operating<br>Charlos<br>Tatulos<br>Tatulos<br>Ta |             | 103 fabili    | TERINATION<br>-<br>-<br> | decomo<br>Alt<br>periodual (Process)                |
| 80       | Comenie An                                                                                                    | n esterne St                                                                                                    | Bastyn ne roer oak                                                                                                    |             | en)qura<br>et |                          | Charterianitat<br>Charterianitan<br>Officialitation |
| en-themp | the estat                                                                                                    |                                                                                                    | - 0                                                                                                    | Derses   ar | etta:         |                          |                                                     |
|          | Tarreation                                                                                                    | Reality Service                                                                                                    |                                                                                                    | 0114044     | а файл        | talit or subject         |                                                     |
|          |                                                                                                    |                                                                                                    | Ouesta<br>Manage                                                                                                    |             |               |                          |                                                     |
|          |                                                                                                    | 2 Jane                                                                                                    |                                                                                                    |             |               |                          |                                                     |

## 14.Нажмите кнопку «Открыть»:

| anegene.                                          |                                                                                                    |                                                                                                   | 12 18                                                                                                    |                                                          | The second second second                                       |
|---------------------------------------------------|----------------------------------------------------------------------------------------------------|---------------------------------------------------------------------------------------------------|----------------------------------------------------------------------------------------------------|----------------------------------------------------------|----------------------------------------------------------------|
| Tates                                             | 🚺 Patienai c                                                                                                    | ron                                                                                               | S 0 0 0 0                                                                                                    | 2 peg-res%2000u/re/docs                                  | sethomepage.aspx?ID=17708                                      |
| Hazare<br>Josperiu<br>Paloveicrus<br>Mas gosperie | Plan Jampa<br>Plai compa<br>Cartason an<br>Addae Inna<br>Plai Cartason an<br>Addae Inna<br>Cartason an<br>Cartason an<br>Cartason an<br>Cartason<br>Plai Cartason<br>Cartason<br>Cartas | renul<br>crego<br>pposeee<br>trap<br>trap<br>trap<br>trap<br>org 3.1<br>goote<br>as conseptoe EdB | Control years<br>Control years<br>Status Difference of the<br>Control of the Control of the<br>Control of the Control of the<br>Decidence<br>Status and Control of the<br>Status and<br>Status and Control of the<br>Status and Control of the<br>Status and Con | ака материалов<br>ризнике<br>пославна редистиве<br>осодо | doramo<br>45<br>generati Donnati<br>Paperoreterati<br>(papero) |
| Hos<br>Kormante<br>Comese                         | d<br>Homessian<br>Turi quizze                                                                                                    | Bite Address<br>Tataloci stimue                                                                   | Junear                                                                                                    | рнта<br>Тв файк Бренн рентррт                            |                                                                |
|                                                   |                                                                                                    | .3000<br>17100                                                                                    | Theorem a contract of the second second seco                                                                                                    |                                                          |                                                                |

#### 15. Нажмите кнопку «да», если файл выбран правильно:

|         | Сатаной низаса Б | епоторья / Библиотека материалов                                               |                                                         |   |
|---------|------------------|--------------------------------------------------------------------------------|---------------------------------------------------------|---|
| ntangga | 1                | Брейн-рини по физике<br>Матрик одраги парата и волжено, сред                   | terrane.                                                |   |
| просы   |                  | Придаленительного негодинали ресурга него<br>Нало<br>Тех образованиест ресурга | 45)<br>processed (Processed)<br>Physician accessed (197 |   |
| ON CHI. |                  | Future and the second second                                                   | COursemanner,                                           | 2 |
|         |                  | Deferrer gate Speen part of                                                    |                                                         |   |
|         |                  | (Agent 2                                                                       |                                                         |   |
|         | 20-04-04-24-0-00 | 2                                                                              |                                                         |   |

#### 16. Нажмите кнопку «Отправить на согласование»:

| . Beapoo ertert        | Rowige composed and pose of contention systems | anne T - 13 maeron            |      |
|------------------------|------------------------------------------------|-------------------------------|------|
| Charles and the second | Продовительного напомляниет редуса нан         | 45                            |      |
| Tripsal .              | Aan                                            | Elconej (jurini)              |      |
| 242400                 | Тисі образовативанно рисурса                   | Deathornoit                   |      |
| FERD                   | Vponens searcharcharchar                       | Cpagoni                       |      |
|                        | Kaneropen rechangerent                         | Oflyweospetty                 |      |
|                        | Arrig-                                         | Explored Exercise Aspectation | - 1  |
|                        | Ten obpassaes                                  | Oucleans a condess spinse     |      |
|                        | 7poirem                                        |                               |      |
|                        | Khao                                           | .13                           |      |
|                        | ,Bocarmone                                     | damme a                       |      |
|                        | Page                                           |                               |      |
|                        | Tetas paggeta-                                 |                               |      |
|                        | Ogena                                          |                               |      |
|                        |                                                |                               |      |
|                        | Phonesis (activity)                            |                               |      |
|                        |                                                |                               |      |
| Territor and a         | 0                                              |                               |      |
| Conce a series         | .p                                             |                               | - 18 |
| · - () au              | Bases Second Specify Read Sec.                 | Telephone .                   | - 1  |
|                        |                                                |                               |      |
| - Tars sitiplat        | concentration (11)                             |                               |      |
|                        |                                                |                               |      |
| The sector             | an of the content of                           |                               |      |
|                        |                                                |                               |      |
|                        |                                                |                               |      |
|                        |                                                |                               |      |
|                        |                                                |                               |      |

С данного момента ваш ЭОР подвергается экспертизе первого уровня (в течении 3 рабочих дней). Сообщения об итогах прохождения экспертизы приходят на Вашу электронную почту:

| C Strip /s nal turne        | ager/Yerry'                                                                                                    |                        |
|-----------------------------|----------------------------------------------------------------------------------------------------|------------------------|
| . Inei 18 Mei Mei Ingeneuer | ner Ha Jacorta daute fan Britsely-                                                                                                    | parte attains as       |
| @mail.ru                    | non when the second to the second to the sec | · •                    |
|                             | Class Class Characteristics                                                                                                    | 2 8 8 8 <b>8</b> 9 8 9 |
| Miliane F.                  | Area of the second statement of the second statement is not in the second statement of the second statement of the second stat |                        |
| +Omessee (                  | 🚺 e 🔝 gerbäßtelle. 🔹 👘 CRE-10 172: fowmer geos in profes a sinetie annastroisen ausses 🕬 (1997)                                                                                                    | 118                    |
| E month                     |                                                                                                    | uniter \$38            |
| E Constantino               | a a a serie and a serie and a series of the series of the  | inter ret              |
| Billional (Captor & Space   | · · · · · · · · · · · · · · · · · · ·                                                                                                    | inthe T28              |
| Summer .                    | 1 1 1 1 1 1 1 1 1 1 1 1 1 1 1 1 1 1 1                                                                                                    | indust TIR             |
| a riscontinuation           | Control of the second second s |                        |
| Carmon former               | M M Product a state of the state of the stat |                        |
|                             |                                                                                                    |                        |
|                             | 224417E Teressiene gestelling dates for many address for many address for  | ACIONS THE             |
|                             | Image and the second second    | role 10                |
|                             | 🖸 🛚 🔯 geleigt etc. si 👘 20074-1712 Trescerere gozekeiczeg enere jer rever jednał. Hotosekanni rutturen r                                                                                                    | China TTB              |
|                             | 🖸 🔹 📅 setalguda n. 👘 1920 022 Toisenera general cagalanei (n. etata jalita). Hoppissenei influensi e                                                                                                    | itte anos              |
|                             | • 1 + 1 presidente a                                                                                                    | CONE                   |
|                             | DEPA CE former providing men je met allere former and and allere former allere                                                                                                    | tion (110              |
|                             | 💶 + 🔽 Raine Will is spece. <sup>10</sup> Termanen er rederinger i segmend somered of segert Torpos livid Lores.                                                                                                    |                        |
|                             |                                                                                                    | Constantine and        |

Например, что первый этап экспертизы пройден:

| berna.                 | 21<br>Spergene                     | THRM                  | Tutter      | TRUMPICS.        | East                        | (Crim                      |                  | Direct mattern |  |
|------------------------|------------------------------------|-----------------------|-------------|------------------|-----------------------------|----------------------------|------------------|----------------|--|
| •                      | • Ofwing                           | - 0m                  | entra ponte | · Derecta        | ni 🛛 🗰 igan                 | инь 🔻 Спан                 | Tepewichits •    | PEG -          |  |
|                        | -                                  |                       |             | AND PROPERTY AND | excitiones (r.)             | A STED THE WAY IN          | many - rangedd   |                |  |
| Наму<br>Сагода<br>Инфо | tamiovaje<br>e. 14:33<br>pHatavote | niĝmal ni<br>Ide codo | щение от    | Ceteson          | nacc Genor                  | 0069                       |                  |                |  |
| Элект                  | ронный обр                         | asoparen              | ный ресур   | $\sim$           | Конспорт ен-<br>антлийскону | evpowerona sawaty<br>Maway | HI & 1 Knacce he | >              |  |
| Crar                   | e pecypca                          | E.                    |             |                  | Пореыйэтал                  | Эксперткав                 |                  |                |  |
| Binesco                | ронный обр                         | 300037675             | ный ресур   | с ластупна і     | ia parteritebo              | 60++6.                     |                  |                |  |
|                        |                                    |                       |             |                  | and a                       |                            |                  |                |  |

Если Ваш ЭОР отклонён, то приходит сообщение с причиной отклонения. Исправив недочеты, Вы можете снова отправить Ваш продукт на экспертизу.

Экспертиза проходит в 3 этапа, каждый этап длится 3 рабочих дня. При прохождении всех этапов экспертизы ваш ЭОР размещается в «Библиотеке материалов», а Вам на электронную почту приходит сертификат:

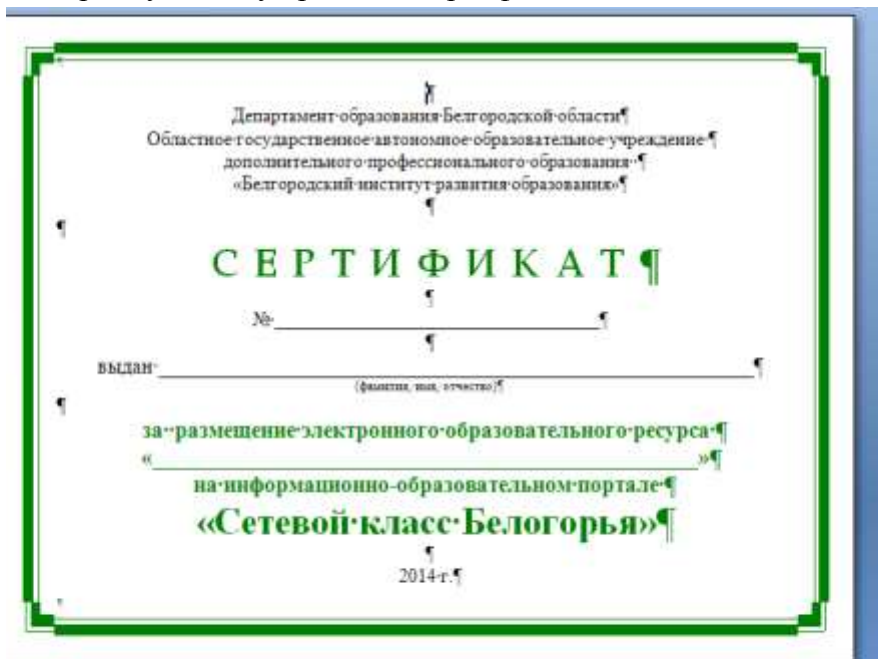

Литература:

1.Закон Российской Федерации № 273-ФЗ от 29.12.2012 г. «Об образовании в Российской Федерации».

Рекомендации основаны на материалах информационно-обучающего портала «Сетевой класс Белогорья» http://belclass.net